## Konfigurieren eines FireSIGHT-Systems zum Senden von Warnmeldungen an einen externen Syslog-Server

## Inhalt

Einleitung Voraussetzungen Anforderungen Verwendete Komponenten Senden von Intrusion Alerts Statusbenachrichtigungen senden Teil 1: Syslog-Warnung erstellen Teil 2: Warnungen für die Integritätsüberwachung erstellen Versenden von Auswirkungsmarkierungen, Erkennung von Ereignissen und Malware-Warnungen

## Einleitung

Ein FireSIGHT-System bietet zwar verschiedene Ansichten von Ereignissen innerhalb der Webschnittstelle, Sie können jedoch externe Ereignisbenachrichtigungen konfigurieren, um die konstante Überwachung kritischer Systeme zu vereinfachen. Sie können ein FireSIGHT-System so konfigurieren, dass Sie Warnmeldungen per E-Mail, SNMP-Trap oder Syslog erhalten, wenn eine der folgenden Funktionen generiert wird. In diesem Artikel wird beschrieben, wie Sie ein FireSIGHT Management Center konfigurieren, um Warnungen an einen externen Syslog-Server zu senden.

## Voraussetzungen

#### Anforderungen

Cisco empfiehlt, dass Sie über Kenntnisse zu Syslog und FireSIGHT Management Center verfügen. Außerdem muss der Syslog-Port (der Standardwert ist 514) in der Firewall zugelassen sein.

#### Verwendete Komponenten

Die Informationen in diesem Dokument basieren auf Softwareversion 5.2 oder höher.

**Vorsicht:** Die Informationen in diesem Dokument werden von einer Appliance in einer bestimmten Laborumgebung erstellt und mit einer gelöschten (Standard-) Konfiguration gestartet. Wenn Ihr Netz Live ist, überprüfen Sie, ob Sie die mögliche Auswirkung jedes möglichen Befehls verstehen.

## Senden von Intrusion Alerts

- 1. Melden Sie sich bei der Web-Benutzeroberfläche Ihres FireSIGHT Management Center an.
- 2. Navigieren Sie zu Policies > Intrusion > Intrusion Policy.
- 3. Klicken Sie neben der Richtlinie, die Sie anwenden möchten, auf Bearbeiten.
- 4. Klicken Sie auf Erweiterte Einstellungen.
- 5. Suchen Sie in der Liste nach Syslog Alerting, und setzen Sie diese auf Enabled.

| Overview Analysis Policie        | es Devices Objects Fire         | MP                         | Health      | System Help | r admin ▼ |
|----------------------------------|---------------------------------|----------------------------|-------------|-------------|-----------|
| Access Control Intrusion > In    | trusion Policy Network Disco    | very Application Detectors | Files Users | Correlation | Actions 🔻 |
| Edit Policy                      |                                 |                            |             |             |           |
| Policy Information               | Advanced Settings               |                            |             |             | < Back    |
| Variables                        | VE Derformance Settings         |                            |             |             | A         |
| Rules                            | w Performance seconds           | -                          | -           |             |           |
| <b>FireSIGHT Recommendations</b> | Event Queue Configuration       | Enabled                    | O Disabled  | Edit        |           |
| ⊕ Advanced Settings              | Latency-Based Packet Handling   | O Enabled                  | Disabled    |             |           |
| Policy Layers                    | Latency-Based Rule Handling     | O Enabled                  | Disabled    |             |           |
|                                  |                                 |                            |             |             | _         |
|                                  | Performance Statistics Configur | ation 🖲 Enabled            | Disabled    | 🥜 Edit      |           |
|                                  | Regular Expression Limits       | Enabled                    | O Disabled  | 🥜 Edit      |           |
|                                  | Rule Processing Configuration   | Enabled                    | O Disabled  | 🥜 Edit      |           |
|                                  | 🧏 External Responses            |                            |             |             | 0         |
|                                  | SNMP Alerting                   | C Enabled                  | Disabled    |             | Ξ         |
|                                  | Syslog Alerting                 | Enabled                    | O Disabled  | 🥜 Edit      | ,<br>,    |

6. Klicken Sie rechts neben Syslog Alerting auf Edit.

7. Geben Sie die IP-Adresse Ihres Syslog-Servers in das Feld Protokollierungshosts ein.

8. Wählen Sie im Dropdown-Menü eine entsprechende **Fazilität** und einen **Schweregrad**. Diese können auf den Standardwerten belassen werden, es sei denn, ein Syslog-Server ist so konfiguriert, dass er Warnungen für eine bestimmte Einrichtung oder einen bestimmten Schweregrad akzeptiert.

| Overview Analysis Policie     | S Devices C     | objects   FireAMP |                       | Health              | System Help   | ▼ admin ▼ |
|-------------------------------|-----------------|-------------------|-----------------------|---------------------|---------------|-----------|
| Access Control Intrusion > In | trusion Policy  | Network Discovery | Application Detectors | Files Users         | Correlation   | Actions • |
| Edit Policy                   |                 |                   |                       |                     |               |           |
| Policy Information            | Syslog Alerting | g                 |                       |                     |               | < Back    |
| Variables<br>Pules            | Settings        |                   |                       |                     |               |           |
| FireSIGHT Recommendations     | Logging Hosts   |                   | (Single IP a          | address or comma-se | parated list) |           |
| Advanced Settings             | Facility        | AUTH V            |                       |                     |               |           |
| Back Orifice Detection        | Priority        | EMERG V           |                       |                     |               |           |
| Checksum Verification         |                 |                   |                       | _                   |               |           |
| DCE/RPC Configuration         |                 |                   | Revert to Defaults    |                     |               |           |
| DNS Configuration             |                 |                   |                       |                     |               |           |
| Event Queue Configuratio      |                 |                   |                       |                     |               |           |
| FTP and Telnet Configurat     |                 |                   |                       |                     |               |           |
| Global Rule Thresholding      |                 |                   |                       |                     |               |           |
| GTP Command Channel Co        |                 |                   |                       |                     |               |           |

- 9. Klicken Sie auf Policy Information oben links in diesem Bildschirm.
- 10. Klicken Sie auf die Schaltfläche Änderungen bestätigen.
- 11. Wenden Sie Ihre Zugriffsrichtlinien erneut an.

Anmerkung: Verwenden Sie diese Richtlinie für Sicherheitsrisiken in der Zugriffskontrollregel, damit die Warnungen generiert werden. Wenn keine Zugriffskontrollregel konfiguriert ist, legen Sie diese Zugriffskontrollrichtlinie so fest, dass sie als Standardaktion der Zugriffskontrollrichtlinie verwendet wird, und wenden Sie die Zugriffskontrollrichtlinie erneut an.

Wenn nun ein Angriffsereignis für diese Richtlinie ausgelöst wird, wird auch eine Warnung an den Syslog-Server gesendet, der für die Angriffsrichtlinie konfiguriert ist.

### Statusbenachrichtigungen senden

#### Teil 1: Syslog-Warnung erstellen

1. Melden Sie sich bei der Web-Benutzeroberfläche Ihres FireSIGHT Management Center an.

2. Navigieren Sie zu Richtlinien > Aktionen > Warnmeldungen.

| Overview   | Analysis                  | Policies  | Devices   | Objects            | FireAMP      |                             |          | Health      | System  | Help 🔻       | admin 🔻     |
|------------|---------------------------|-----------|-----------|--------------------|--------------|-----------------------------|----------|-------------|---------|--------------|-------------|
| Access Con | trol Intr                 | usion • F | iles Net  | work Discovery     | Applica      | tion Detectors              | User     | rs Corre    | elation | Actions      | Alerts      |
|            |                           |           | Po        | licies Rule Editor | r White List | Traffic Profiles            | Alerts R | emediations | Groups  | Health Mon   | itor Alerts |
| Alerts     | Alerts Impact Flag Alerts |           | Discovery | Event Alerts       | Advance      | Advanced Malware Protection |          |             |         |              |             |
|            |                           |           |           |                    |              |                             |          |             | 0       | Create Alert | •           |
| Name       |                           |           |           |                    |              |                             | Туре     | In          | Use     | Enabled      |             |

3. Wählen Sie Create Alert (Warnung erstellen) auf der rechten Seite der Webschnittstelle aus.

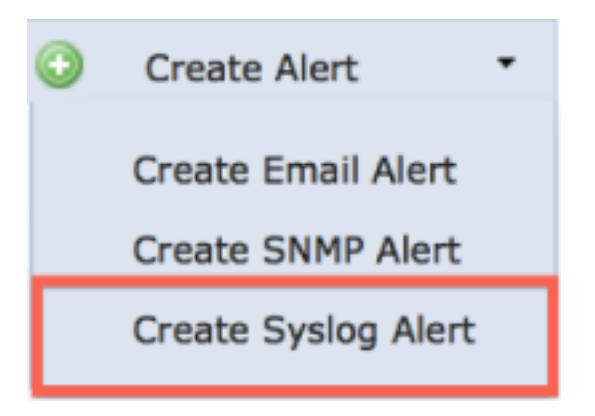

4. Klicken Sie auf **Syslog-Warnung erstellen**. Ein Popup-Fenster für die Konfiguration wird angezeigt.

- 5. Geben Sie einen Namen für die Warnung ein.
- 6. Geben Sie die IP-Adresse Ihres Syslog-Servers in das Feld Host ein.
- 7. Ändern Sie den Port bei Bedarf für Ihren Syslog-Server (der Standardport ist 514).
- 8. Wählen Sie eine geeignete Anlage und einen geeigneten Schweregrad.

| eate Sys | log Alert Configuration |        |
|----------|-------------------------|--------|
| Name     |                         |        |
| Host     |                         |        |
| Port     | 514                     |        |
| Facility | ALERT                   |        |
| Severity | ALERT                   | \$     |
| Tag      |                         |        |
|          |                         |        |
|          | Si                      | Cancel |

9. Klicken Sie auf die Schaltfläche **Speichern**. Sie kehren zur Seite **Richtlinien > Aktionen >** Warnmeldungen zurück.

10. Aktivieren Sie die Syslog-Konfiguration.

|        | 0      | ) | Create Alert | •   |
|--------|--------|---|--------------|-----|
| Туре   | In Use |   | Enabled      |     |
| Syslog | In Use |   |              | a 🖉 |

#### Teil 2: Warnungen für die Integritätsüberwachung erstellen

Die folgende Anweisung beschreibt die Schritte zum Konfigurieren von **Systemüberwachungswarnungen,** die die soeben erstellte Syslog-Warnung verwenden (im vorherigen Abschnitt):

1. Gehen Sie zu **Richtlinien > Aktionen > Warnungen**, und wählen Sie **Warnmeldungen** der **Integritätsüberwachung**, die sich am oberen Seitenrand befindet.

| Overview                                         | v Analysis  | Policies | Device  | s Obj                              | jects   F   | ireAMP     |                  |        | Health      | System    | Help 🔻      | admin 🔻     |
|--------------------------------------------------|-------------|----------|---------|------------------------------------|-------------|------------|------------------|--------|-------------|-----------|-------------|-------------|
| Access Co                                        | ntrol Intru | sion • I | Files N | etwork [                           | Discovery   | Applica    | tion Detectors   | Us     | ers Cor     | relation  | Actions     | Alerts      |
|                                                  |             |          |         | Policies                           | Rule Editor | White List | Traffic Profiles | Alerts | Remediation | ns Groups | Health Mon  | itor Alerts |
| Alerts Impact Flag Alerts Discovery Event Alerts |             |          |         | Advanced Malware Protection Alerts |             |            |                  |        |             |           |             |             |
|                                                  |             |          |         |                                    |             |            |                  |        |             | 0         | Create Aler | t•          |
| Name                                             |             |          |         |                                    |             |            |                  | Тур    | e I         | n Use     | Enabled     |             |

2. Geben Sie der Warnmeldung einen Namen.

3. Wählen Sie einen **Schweregrad (**halten Sie die STRG-TASTE gedrückt und klicken Sie darauf, um mehr als einen Schweregrad auszuwählen).

4. Wählen Sie in der Spalte **Module** die Integritätsmodule aus, für die Sie Warnungen an den Syslog-Server senden möchten (z. B. Festplattennutzung).

5. Wählen Sie eine zuvor erstellte Syslog-Warnung in der Spalte Alerts (Warnungen).

6. Klicken Sie auf die Schaltfläche Speichern.

# Versenden von Auswirkungsmarkierungen, Erkennung von Ereignissen und Malware-Warnungen

Sie können auch ein FireSIGHT Management Center konfigurieren, um Syslog-Warnungen für Ereignisse mit einer bestimmten Auswirkungsmarkierung, bestimmten Arten von Erkennungsereignissen und Malware-Ereignissen zu senden. Dazu müssen Sie <u>Teil 1: Erstellen</u> <u>Sie eine Syslog-Warnung</u>, und konfigurieren Sie dann die Art von Ereignissen, die Sie an den Syslog-Server senden möchten. Sie können dies tun, indem Sie auf die Seite **Richtlinien >** 

**Aktionen > Warnmeldungen** navigieren und dann eine Registerkarte für den gewünschten Warnungstyp auswählen.

| Overview  | v Analysis                                      | Polici   | es Dev | vices Ol | bjects     | FireAMP       |                  |          | Health      | System  | Help 🔻      | admin 🔻     |
|-----------|-------------------------------------------------|----------|--------|----------|------------|---------------|------------------|----------|-------------|---------|-------------|-------------|
| Access Co | ntrol Int                                       | rusion • | Files  | Network  | Discovery  | Applica       | tion Detectors   | User     | s Corr      | elation | Actions     | Alerts      |
|           |                                                 |          |        | Policies | Rule Edito | or White List | Traffic Profiles | Alerts R | emediations | Groups  | Health Mon  | itor Alerts |
| Alerts    | lerts Impact Flag Alerts Discovery Event Alerts |          |        |          | Advance    | ed Malware P  |                  |          |             |         |             |             |
|           |                                                 |          |        |          |            |               |                  |          |             | ٥       | Create Aler | t•          |
| Name      |                                                 |          |        |          |            |               |                  | Туре     | In          | Use     | Enabled     |             |

#### Informationen zu dieser Übersetzung

Cisco hat dieses Dokument maschinell übersetzen und von einem menschlichen Übersetzer editieren und korrigieren lassen, um unseren Benutzern auf der ganzen Welt Support-Inhalte in ihrer eigenen Sprache zu bieten. Bitte beachten Sie, dass selbst die beste maschinelle Übersetzung nicht so genau ist wie eine von einem professionellen Übersetzer angefertigte. Cisco Systems, Inc. übernimmt keine Haftung für die Richtigkeit dieser Übersetzungen und empfiehlt, immer das englische Originaldokument (siehe bereitgestellter Link) heranzuziehen.